## 自車位置を確認する

本機は、GPS衛星から信号を受信して、自車位置を表示します。 見通しの良い場所で確認してください。

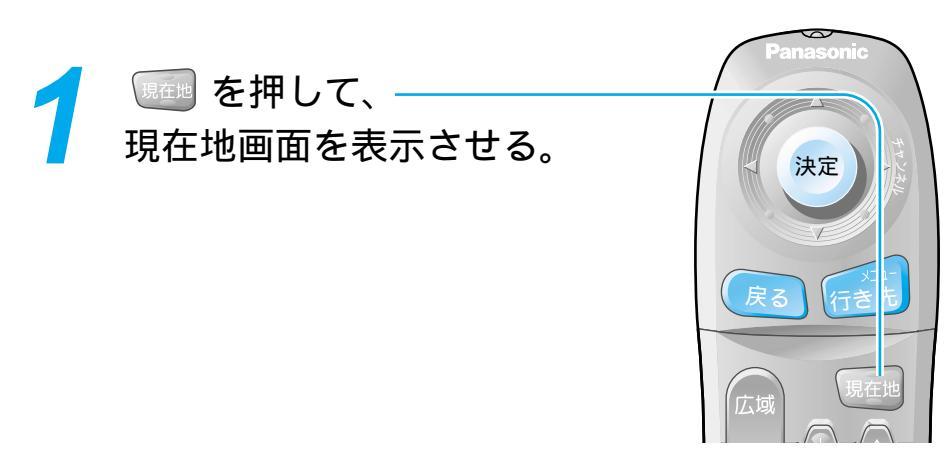

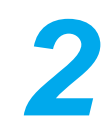

現在地画面でGPSマークが 表示されていることを確認する。

GPSマークが表示されないときや点滅 するときは、GPS衛星からの受信状態を 確認してください。 (☞「操作編:確認する」)

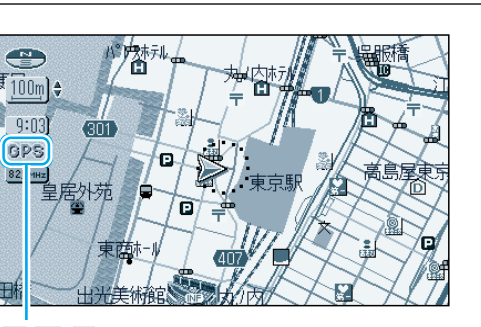

**GPS**(GPSマーク)

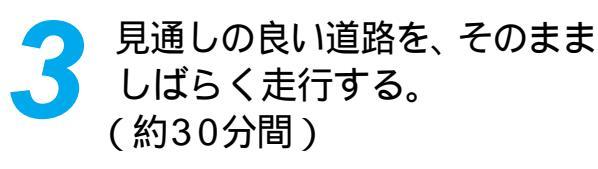

地図画面上の自車マークの位置と実際の 自車位置との誤差が補正されます。

#### 自車位置が正しく表示されないときは

以下のような原因が考えられます。

ビルの谷間などを走行した(GPS衛星からの信号を受信できなかった) GPS衛星からの受信状態を確認のうえ、見通しの良い道路を走行してください。 より正確に表示させたい場合は 別売のVICSビーコン受信機・自立航法ユニット(CY-TBG100D)をご利用ください。

# 地図画面の見かた

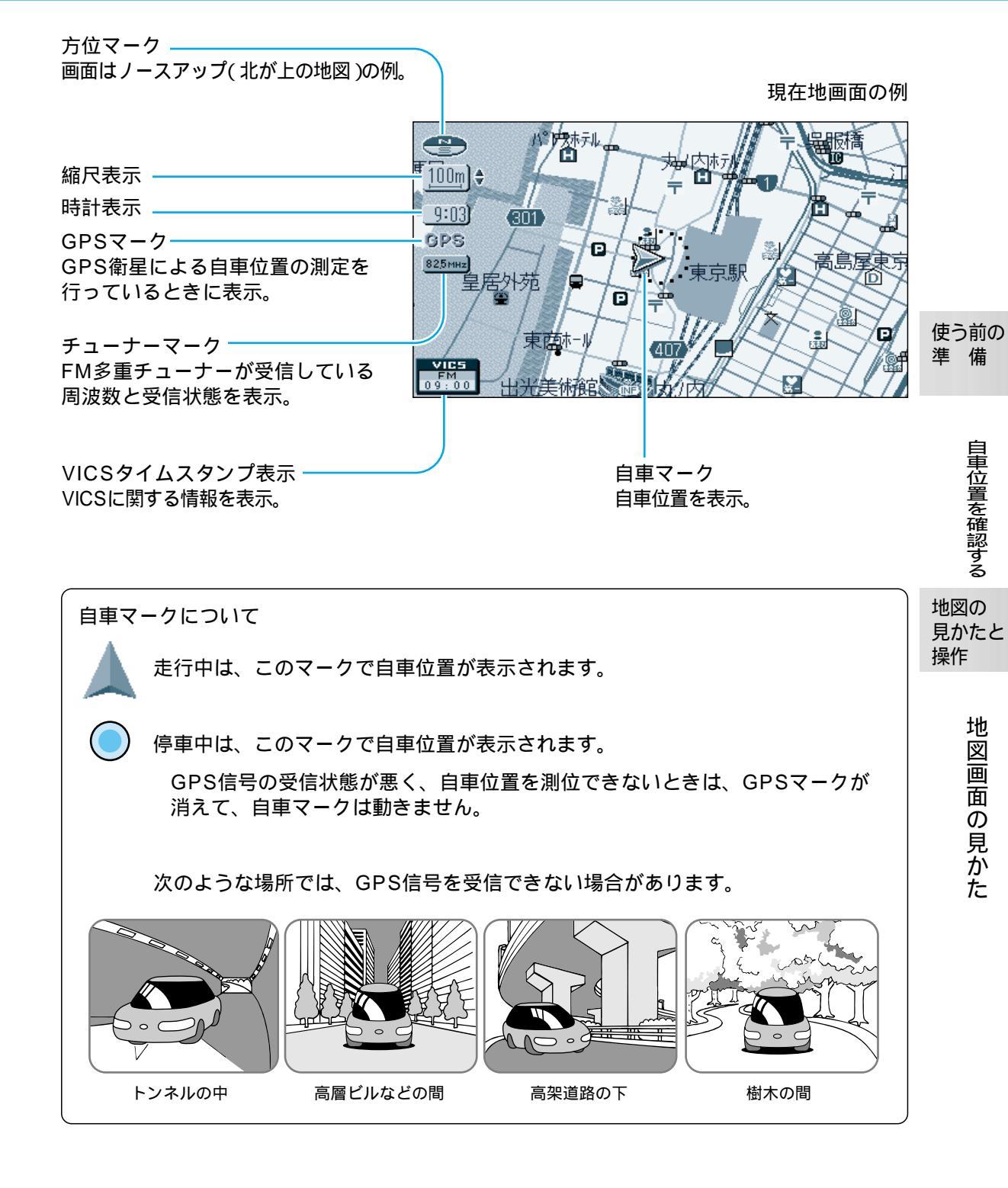

## 地図を操作するには

#### 地図の傾きを切り替えるには(バーチャルビュー)

スタンダードマップ、グラフィカルマップ、ドライビングバーチャルシティマップ、都市高マップの 傾きを切り替えることができます。

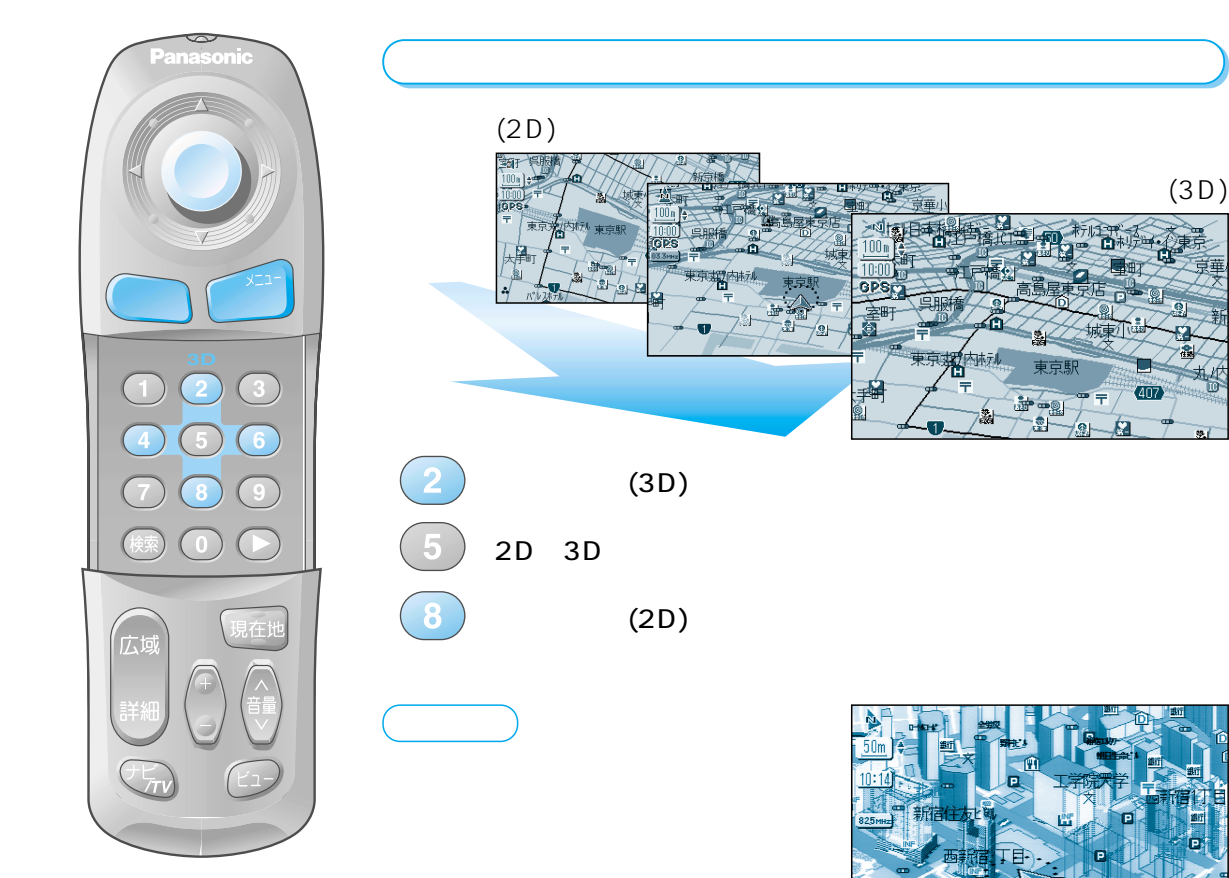

#### 地図を回転するには

: 地図が回転する (右回り) : 地図が回転する (左回り)

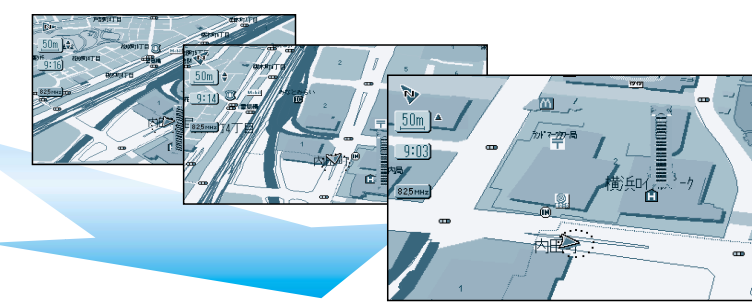

#### 地図の縮尺を切り替えるには

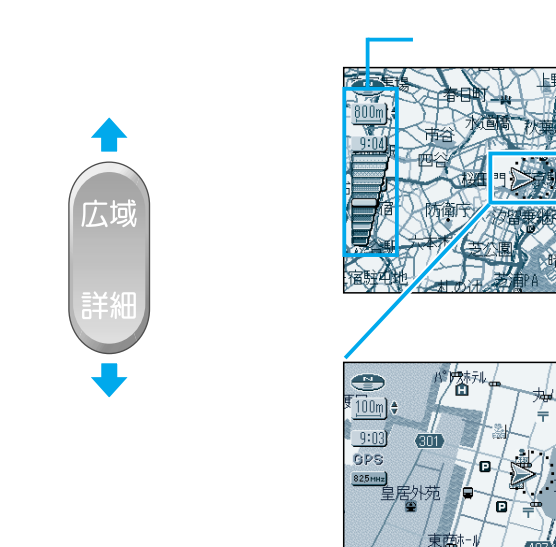

自宅探索

ポント登録 周辺給索

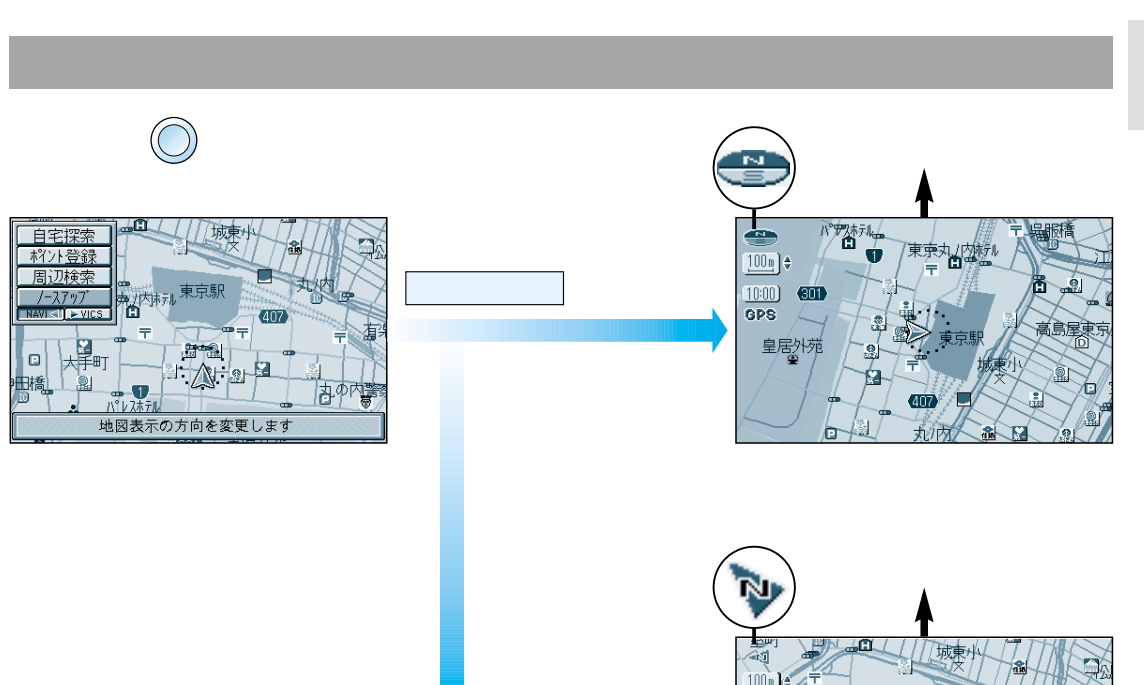

ヘディングアップの場合

ヘディングアップ を選ぶ

## メニュー画面の使いかた

行き先・経由地の設定や、本機のシステムの設定などは、メニュー画面を使って行います。

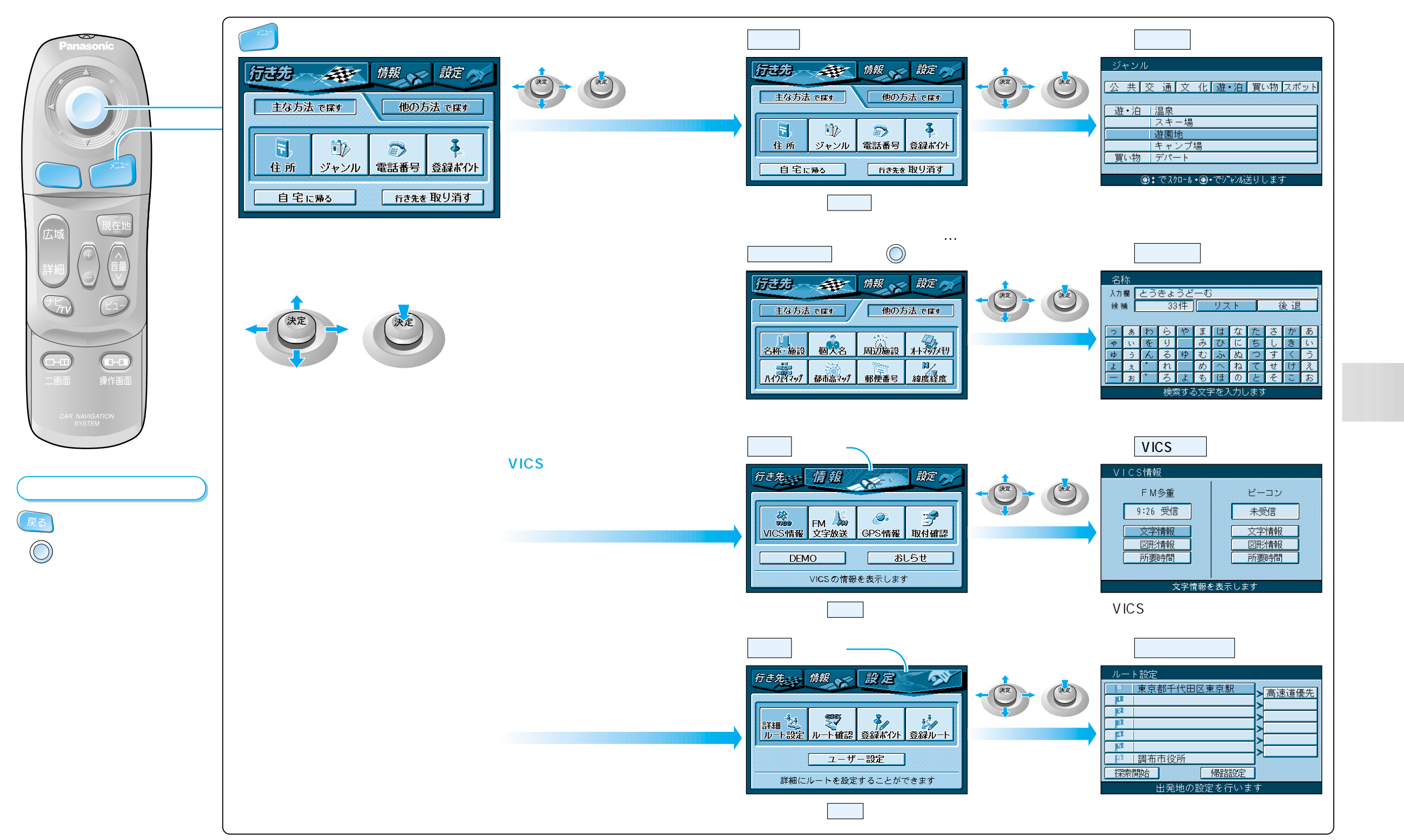

メニュ

画面の使いか

た

### サブメニューの使いかた

よく使う機能は、サブメニューを使って簡単に操作できるようになっています。

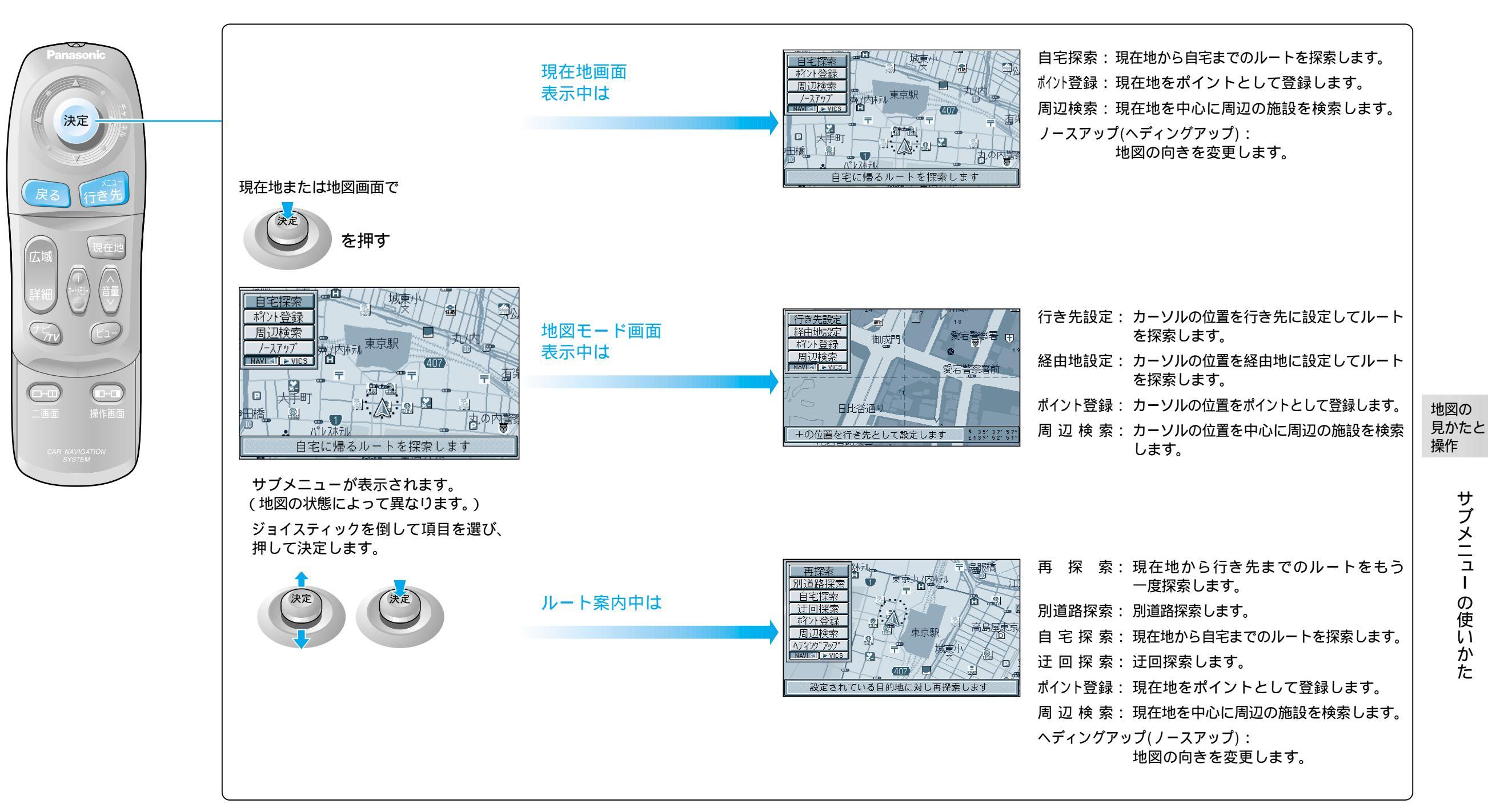

Т